# 序章 登入

1.開啟網頁下單<u>http://168.nhks.com.tw/</u>。提供身分證號或帳號,擇一方式登入

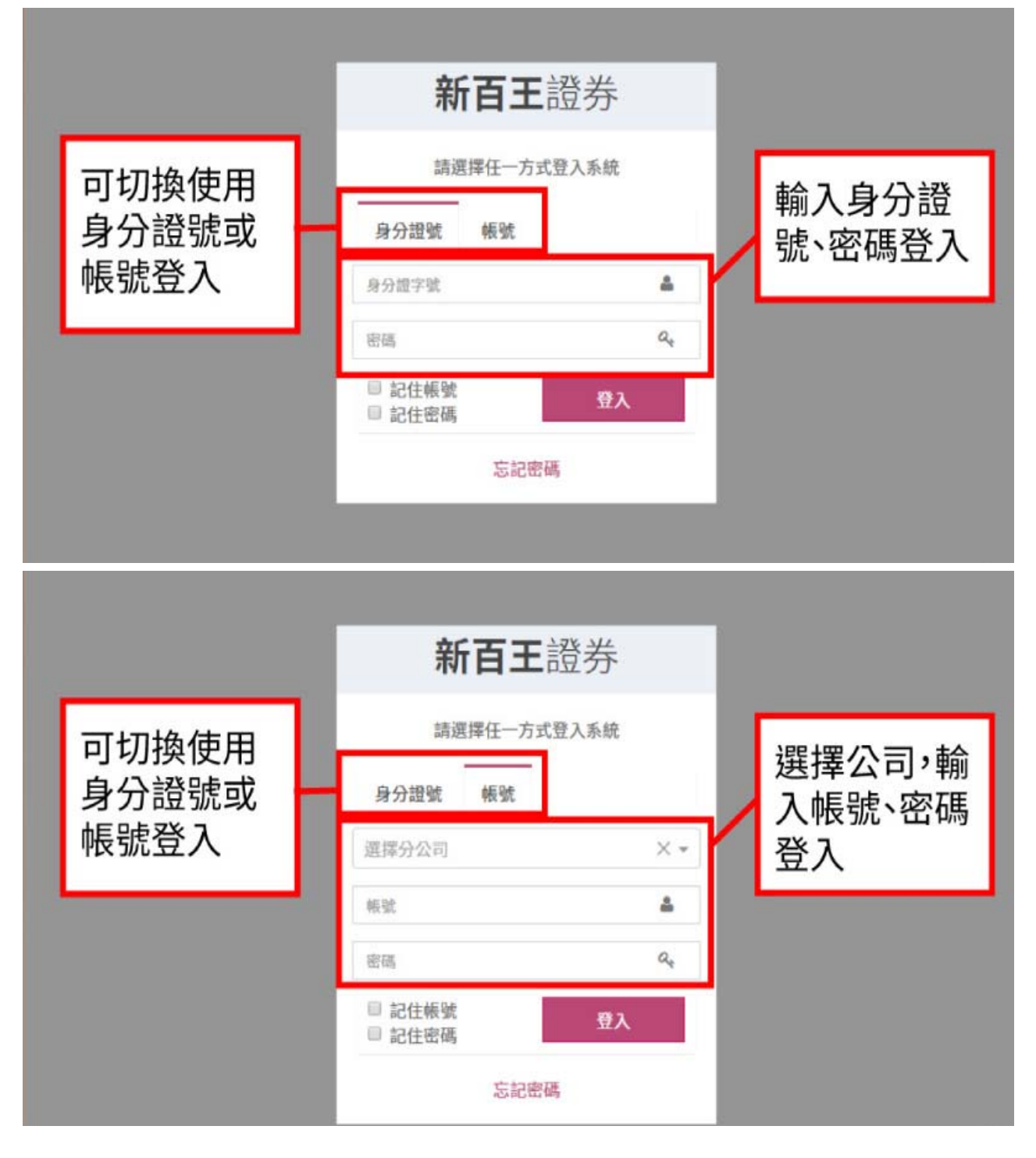

# 第一章 憑證

### 第一節 申請

1.於電腦申請憑證時,會<u>自動下載</u>憑證備份,下載位置為瀏覽器預設下載路徑(例:本機/下載資料夾)。

|                 | 憑證管理                                  |                    |           |            |                                                                                                    | 熱                                                                                                    |
|-----------------|---------------------------------------|--------------------|-----------|------------|----------------------------------------------------------------------------------------------------|----------------------------------------------------------------------------------------------------|
|                 |                                       |                    |           |            |                                                                                                    |                                                                                                    |
|                 | 管理                                    | 里 狀態               | 到期日       | 身分證號       | 姓名                                                                                                    |                                                                                                    |
|                 | 申請                                    | 未申請                |           |            |                                                                                                    |                                                                                                    |
|                 |                                       |                    |           |            |                                                                                                    |                                                                                                    |
| 登λ後,            | 會出                                    | 装置內的憑證檔 或 2.請加     | 其他平台上傳憑證  | 後,執行"重查"後  | ŧ"下載"                                                                                                    |                                                                                                    |
| 現憑證             | 查<br>查理,                              |                    |           |            |                                                                                                    |                                                                                                    |
| 要點擊             | 申請                                    |                    |           |            | 11111111111111111111111111111111111111                                                                         |                                                                                                    |
| × mu -          |                                       |                    |           |            |                                                                                                    |                                                                                                    |
|                 |                                       |                    |           |            |                                                                                                    |                                                                                                    |
|                 |                                       | 申請憑證               |           |            | ×                                                                                                    |                                                                                                    |
|                 | 海绵                                    | <b>秋瓜</b> 輸入馮紹慶羅   |           |            |                                                                                                    |                                                                                                    |
| an Acros an Me  |                                       | THEY CROKED GO HIS |           |            |                                                                                                    |                                                                                                    |
| 76(98.70 14.25) | 確認憑證                                  | 865 輸入憑證密碼         |           |            |                                                                                                    |                                                                                                    |
|                 |                                       |                    |           |            | the second second second second second second second second second second second second second second second s |                                                                                                    |
|                 |                                       |                    |           |            |                                                                                                    |                                                                                                    |
|                 |                                       |                    |           |            | 申請                                                                                                    |                                                                                                    |
| 點申請後            | ••••••••••••••••••••••••••••••••••••• | 申請憑證 ***           | 平台上傳遊證後,執 | 行"重查"後"下載" | 申請                                                                                                    |                                                                                                    |
|                 | 登入後,現憲設置                              | 歴史記録のは、「「「「「」」」」」  |           | <          | 表證管理                                                                                                    | 表證管理 資理 状態 到期日 身分證號 姓名   第300 月11 第30 末申請 1 1 1   登入後,會出<br>現憑證管理,<br>要點擊中請  大申請 1 1 1 1   100 重整     1 1 1 1   25036,100      1 1 1 1 1 1 1 1 1 1 1 1 1 1 1 1 1 1 1 1 1 1 1 1 1 1 1 1 1 1 1 1 1 1 1 1 1 1 1 1 1 1 1 1 1 1 1 1 1 1 1 1 1 1 1 1 1 1 1 1 1 1 1 1 1 1 1 1 1 1 1 1 1 1 1 1 1 1 |

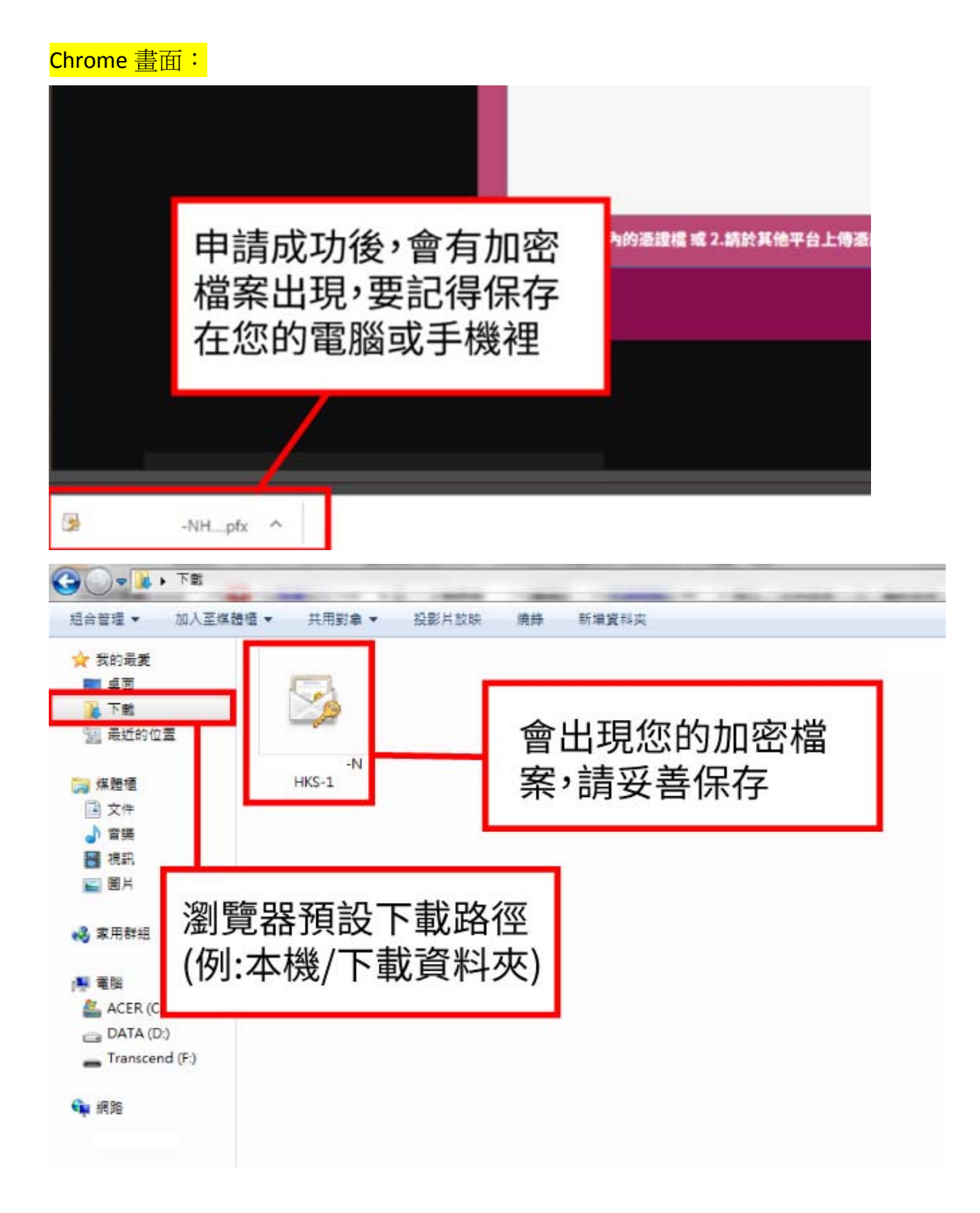

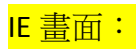

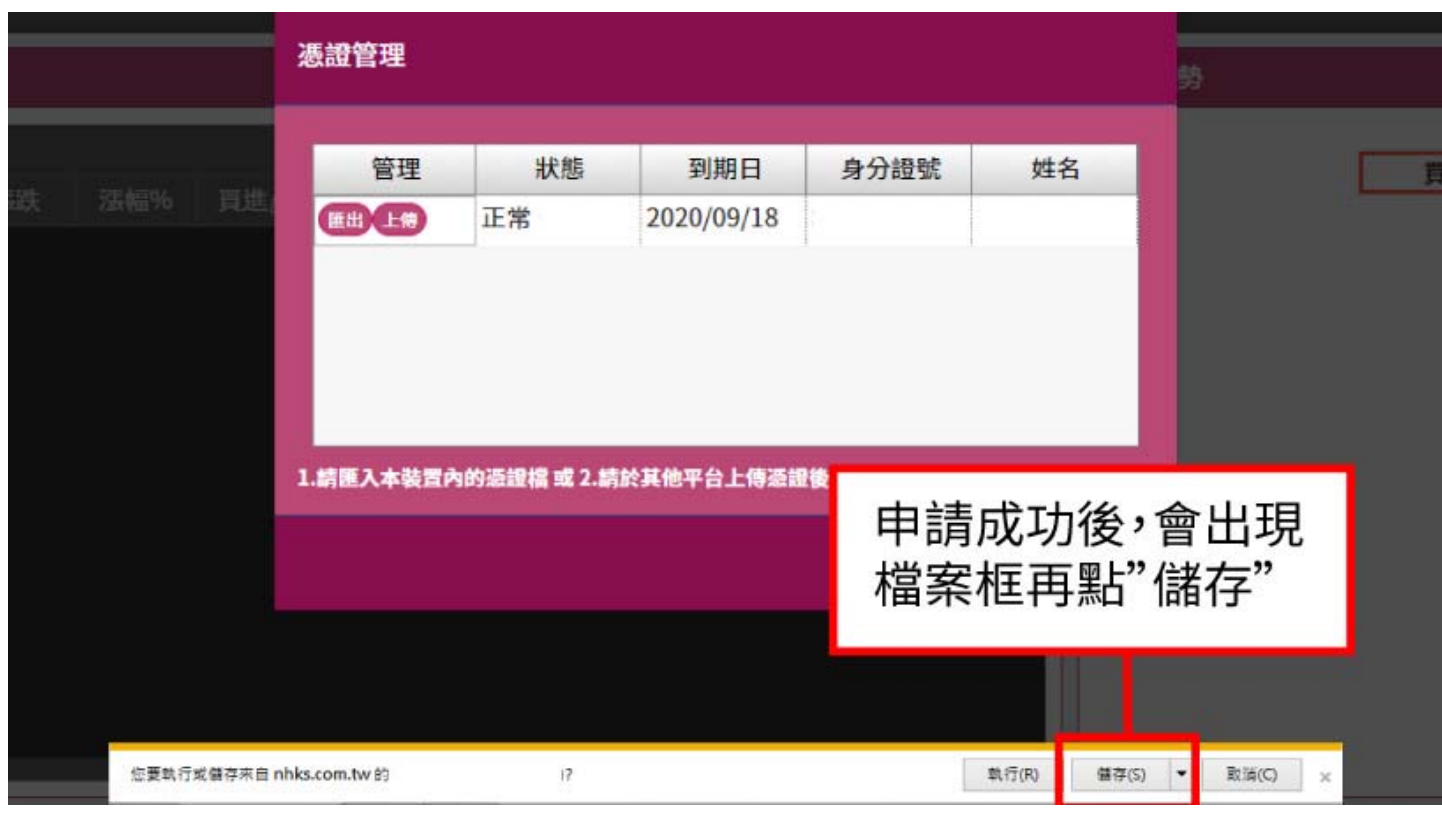

|   |    | 憑證管理          |             |                   |               |          |                     |   |
|---|----|---------------|-------------|-------------------|---------------|----------|---------------------|---|
| 跌 |    | 管理<br>(EH) 上榜 | 狀態<br>正常    | 到期日<br>2020/09/18 | 身分證號          | 姓名       |                     | ļ |
|   |    | 1.請匯入本裝置的     | 內的憑證檔 或 2.數 | 青於其他平台上傳發         | <b>五</b> ⋒⊦"। |          | 1 <del>. 1.</del> " |   |
|   |    |               |             |                   | 冉點「           | 用啟貢和     | +火                  |   |
|   | 日本 | 完成。           |             |                   | 執行(R)         | 開設資料共(P) | 檢視下載(V)             | × |

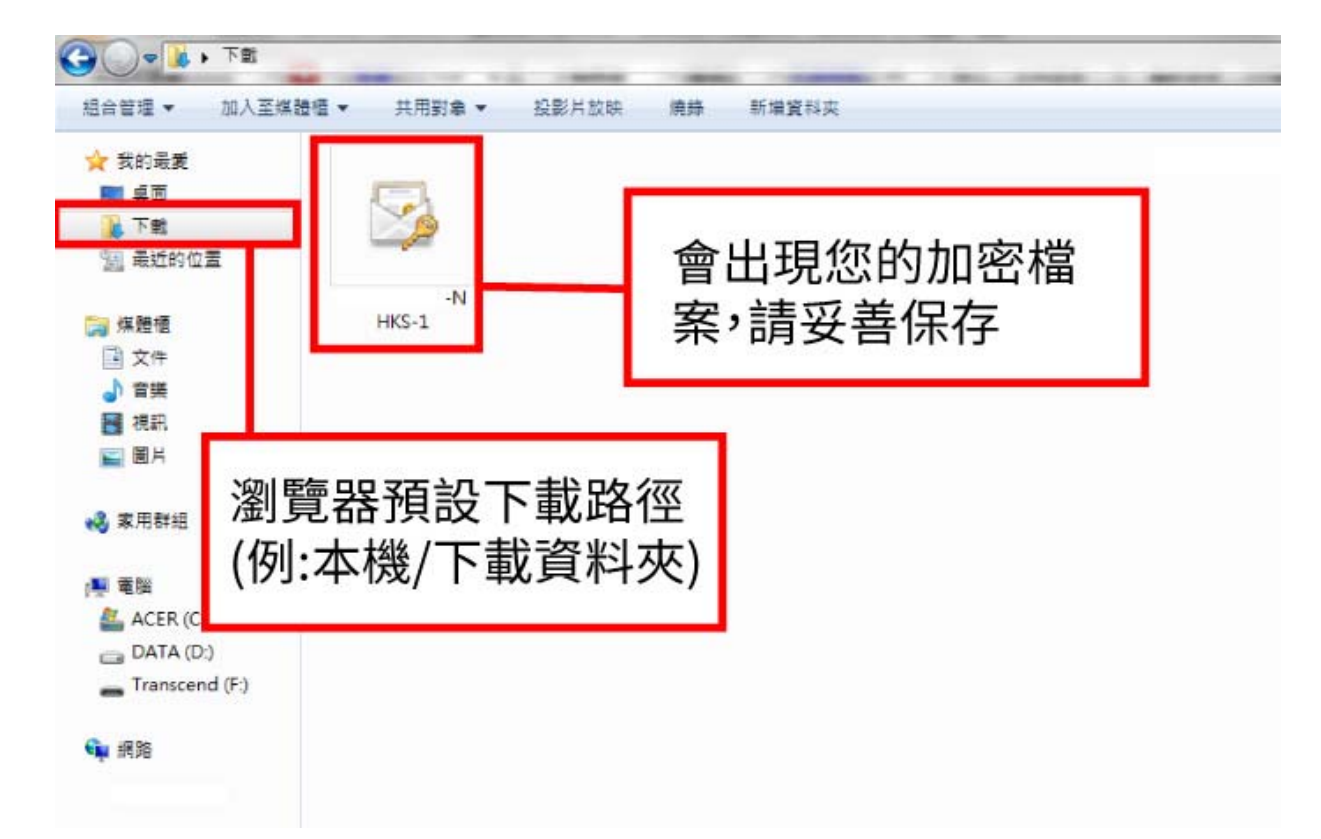

2.於行動裝置申請憑證時,可能無法自動匯出憑證備份。請[上傳]憑證至電腦,再執行[匯出]保存憑證; 或是將手機Chrome瀏覽器改以電腦版網站登入,亦可匯出憑證。

3.同一裝置之不同瀏覽器(例:IE、Chrome),需分別[匯入]或[下載]憑證,才能下單。

4.新百王WEB2.0 下單介面,系統需求:Windows 7 以上 / MAC,瀏覽器: Chrome / Firefox / Safari / IE 11 或 Edge等。

5.憑證是保障您電子下單的驗證機制,<mark>敬請妥善保管,如遺失需重新申請憑證</mark>。

#### 第二節 上傳/下載

| 憑證管理                                      |    |            |      |       |  |
|-------------------------------------------|----|------------|------|-------|--|
| 管理                                        | 狀態 | 到期日        | 身分證號 | 姓名    |  |
| 匯出上傳                                      | 正常 | 2020/09/18 |      |       |  |
|                                           | _  | ., .,      |      |       |  |
| 點"上傳"                                     |    |            |      |       |  |
| 1.請匯入本裝置內的憑證檔 或 2.請於其他平台上傳憑證後,執行"重查"後"下載" |    |            |      |       |  |
|                                           |    |            |      | 關閉 重查 |  |

1.[上傳]憑證後,可至任一裝置/瀏覽器執行[下載]憑證。

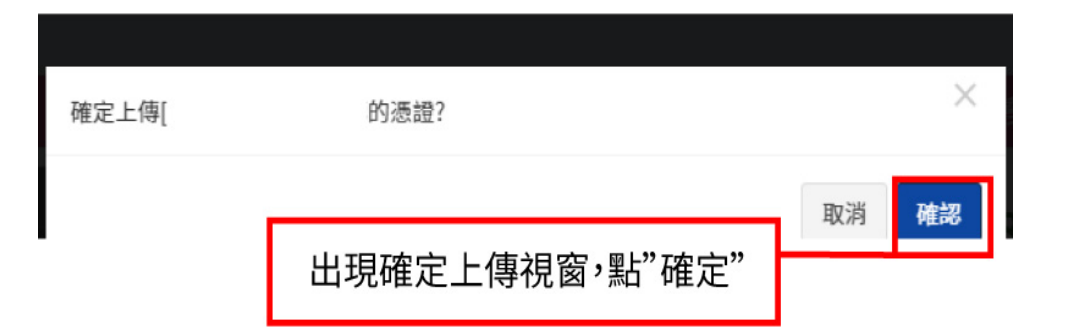

| 겛 | 题管理                                       |      |     |            |     |    |       |   |
|---|-------------------------------------------|------|-----|------------|-----|----|-------|---|
|   | 管理                                        | 狀    | 態   | 到期日        | 身分詞 | 登號 | 姓名    | 1 |
|   |                                           | 正常(」 | _傳) | 2020/09/18 |     |    |       |   |
|   |                                           |      |     |            |     |    |       |   |
|   |                                           | 狀態會  | 會顯示 | "正常(上傳)"   |     |    |       | 9 |
| 1 | 1.請匯入本裝置內的憑證檔 或 2.請於其他平台上傳憑證後,執行"重查"後"下載" |      |     |            |     |    |       |   |
|   |                                           |      |     |            |     |    | 關閉 重查 |   |

2.[上傳]憑證後,僅有一小時的時限可供[下載],超過時限後請重新執行[上傳],以便於其他裝置/瀏覽器 [下載]憑證。

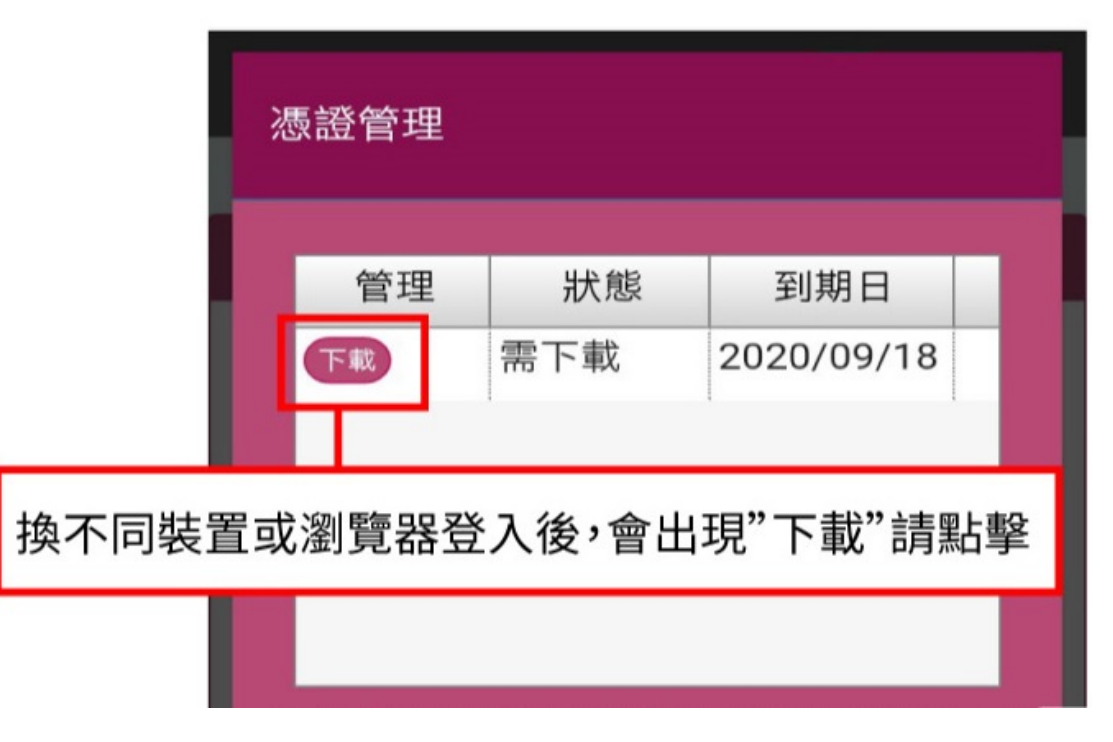

| [憑證下載] ※                              |
|---------------------------------------|
| 請輸入憑證密碼                               |
| 取消確認                                  |
| 輸入憑證密碼後,點"確認"                         |
| <b>b</b> 🙂                            |
| qwertyu <sub>i</sub> op<br>asdfghjkl  |
| ≫ 器 2 下 載 完 成                         |
| ОК                                    |
| 商品 ●                                  |
| 出現憑證下載完成視窗,點"OK"<br>該裝置或瀏覽器即下載完成 0.59 |
| 27.97 		0.08 -0.29                    |

3. 每次[上傳]僅能[下載]憑證一次。下載成功後即無法於別台裝置下載。如需於多部裝置/瀏覽器[下載]憑證,請重覆執行[上傳]→[下載]等功能,至每部有下單需求之裝置/瀏覽器皆有憑證為止。

### 第三節 匯入/匯出

1. 備妥憑證檔,執行[匯入]憑證。手機 Chrome 瀏覽器請改以電腦版網站登入,才可執行[匯入]。

| 憑證管理                |                 |                    |              |                    |   |
|---------------------|-----------------|--------------------|--------------|--------------------|---|
| 管理                  | 狀態<br>不在本機      | 到期日<br>2020/09/18  | 身分證號         | 姓名                 | ٦ |
| 1.請匯入本裝             | "匯入"<br>置內的憑證檔: | 成 2.請於其他平台         | 上傳臺證後,執行     | <b>亍"重查"後"下載</b> " |   |
| 由外部憑證               | 檔案["            | -NHK               | (S-1".pfx]匯ノ | N.                 | × |
| <b>憑證密碼</b><br>西語內容 | 輸入憑證督           | 了<br>手 選 擇 任 何 燈 安 |              |                    |   |

2. 匯出功能,可將憑證加密檔匯出存在您的裝置(桌機、手機等)中。手機 Chrome 瀏覽器請改以電腦版網站登入,才可執行[匯出]功能。

匯入

| 憑證管理                                    |    |                                                                                                    |      |       |  |
|-----------------------------------------|----|----------------------------------------------------------------------------------------------------|------|-------|--|
| 管理                                      | 狀態 | 到期日                                                                                                    | 身分證號 | 姓名    |  |
| 點"匯出"                                   | ]  | For the second second s<br>Second second secon<br>second second second second second second second second second second second second second second second second second second second second second second second second second second second second second second second second second sec |      |       |  |
| 1.請匯入本裝置內的憑證檔或2.請於其他平台上傳憑證後,執行"重查"後"下載" |    |                                                                                                    |      |       |  |
|                                         |    |                                                                                                    |      | 關閉 重杏 |  |

輸入憑證密碼,選擇您的憑證檔案,點"匯入"

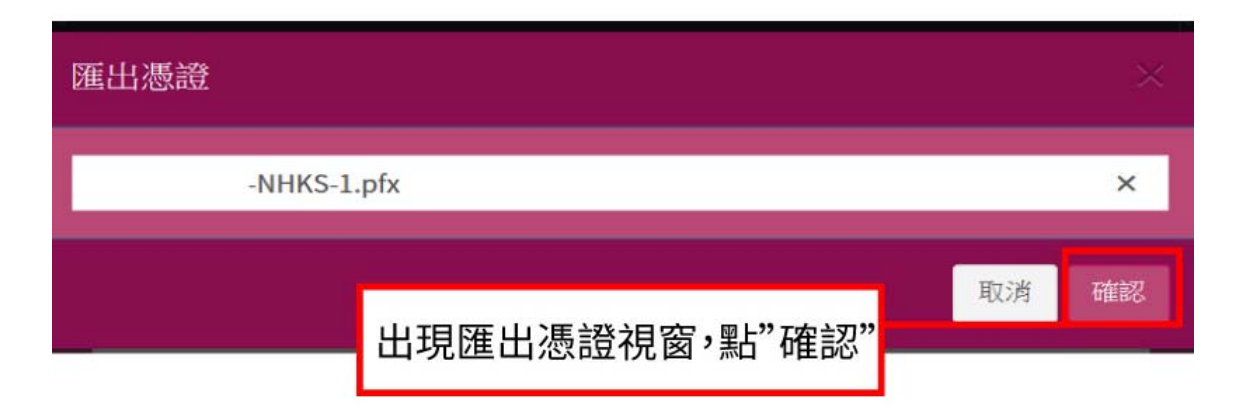

確認後,同申請憑證後加密檔案出現的方式,下載位置為瀏覽器預設下載路徑(例:本機/下載資料夾)。